Locate c@ Á&ResLife Central+Á&Z[}Á§ Ás@ Á[, ^¦Áði @ Áði ﷺ Ás@ Á&GF]] | & & & # P^|] ~ | ÁŠðj \ • +Á^&caj } Á; ÁPÙWÁÔ^} d æ È

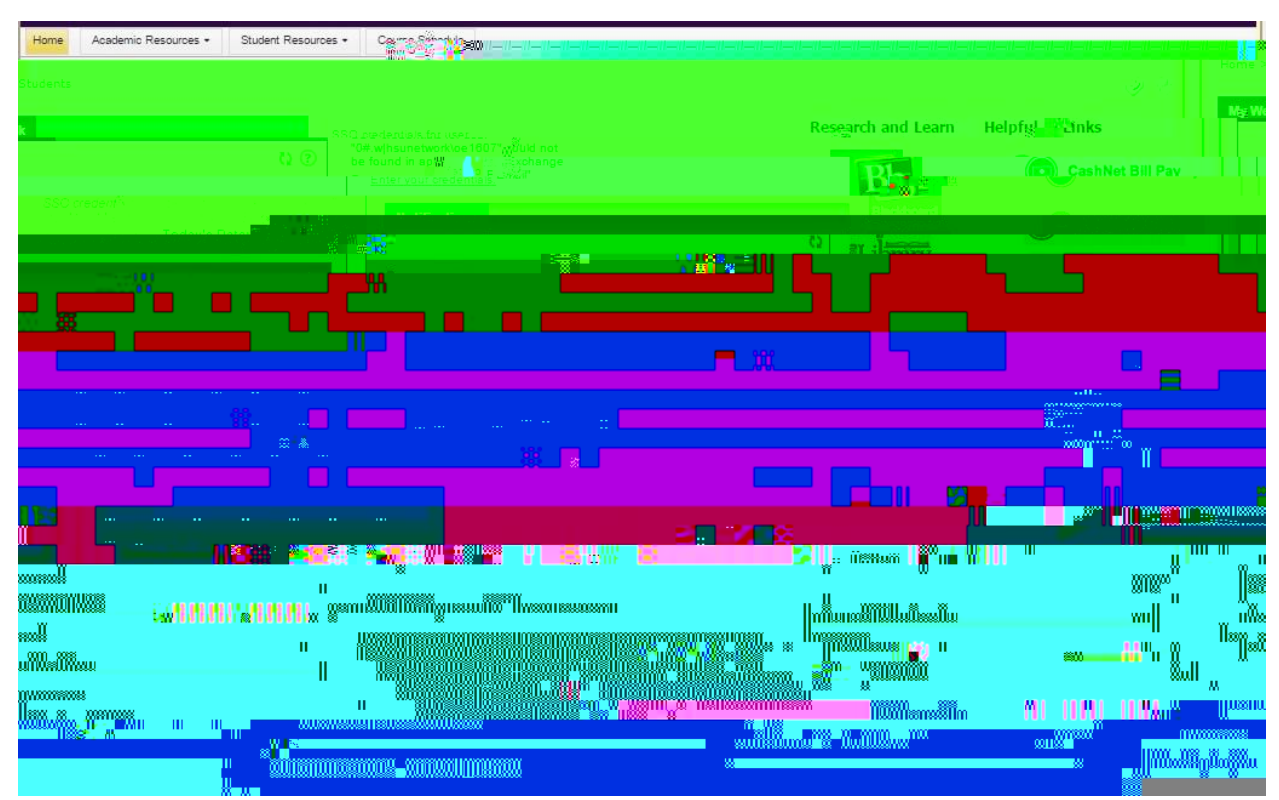

## STEP 3 Proceed to Resident page

Pick resident as your option, then put in your HSU Central username and password.

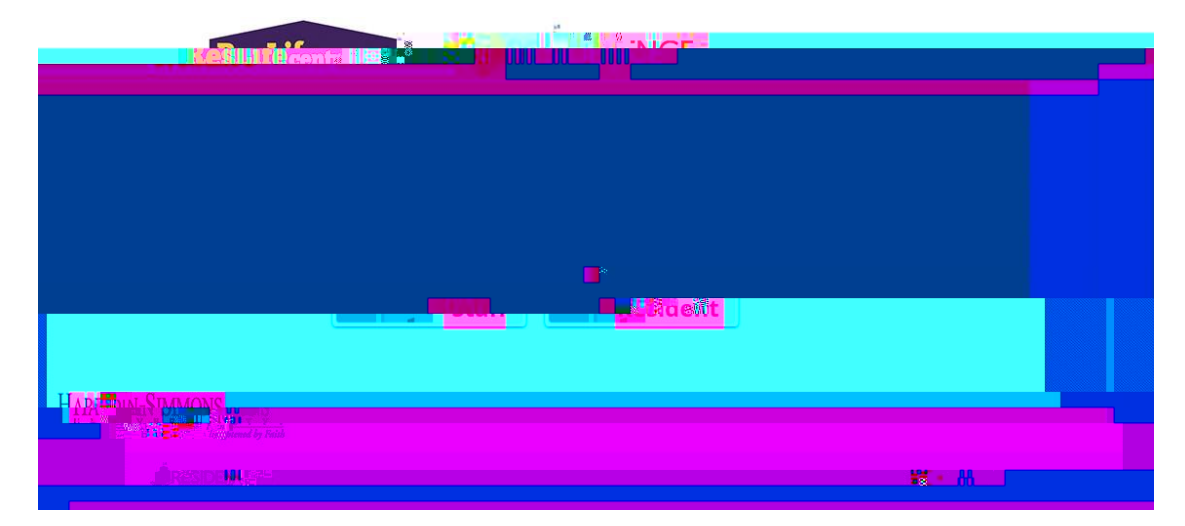

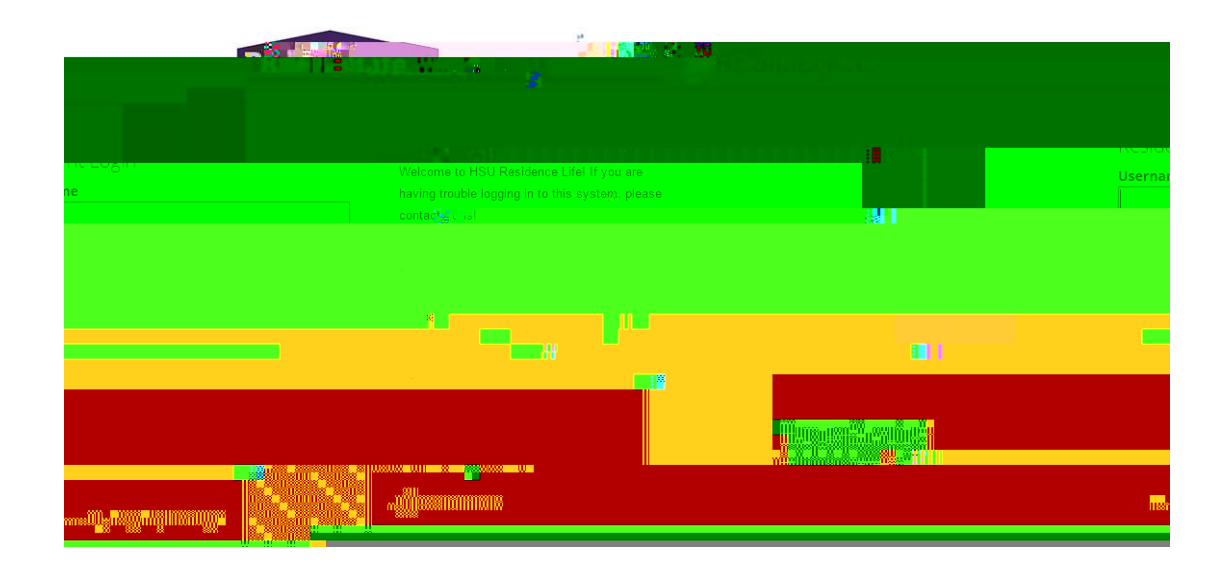

## STEP 4 Pick New Student Residence Hall Application

Select the **New Student Residence Hall Application!** It is hard to change this back if you pick the wrong option so please pay attention. Fill in the application and submit it. U}  $^{A} [ d^{A}[ ] A[ A = this screen]$ . You will hear back from the Residence Life staff in a few days. See the contact info if you need any help from us!

|                      | Construction Status Your 16F4 - New Student Residence Hall Application application has been approved. You should bear about your room assignment in the pear. |
|----------------------|----------------------------------------------------------------------------------------------------|
|                      | Tuture                                                                                                    |
|                      |                                                                                                    |
|                      |                                                                                                    |
| n <sup>o</sup> ittii |                                                                                                    |
|                      |                                                                                                    |
| 1.11                 |                                                                                                    |
|                      |                                                                                                    |
|                      |                                                                                                    |
|                      |                                                                                                    |
|                      |                                                                                                    |
|                      |                                                                                                    |
|                      |                                                                                                    |
|                      |                                                                                                    |
|                      |                                                                                                    |
|                      |                                                                                                    |
|                      |                                                                                                    |
|                      |                                                                                                    |
|                      |                                                                                                    |
|                      | an an an an an an an an an an an an an a                                                                                                    |
|                      |                                                                                                    |
|                      | and a second second second second second second second second second second second second second second second                                                |
|                      |                                                                                                    |